# Late Registration

Late registration is for students who have missed the course and/or group registration deadline or have to make adjustments in their course and/or group registrations.

Late registration takes place **per term**, so make sure to check the deadline overview on the course registration page.

The course and group registration during Late Registration period goes through <u>OSIRIS</u> <u>Student</u>.

### N.B:

- We urge you to not use multiple devices simultaneously to access Osiris as it will strain the system and cause technical issues or crashes!

- All registrations are checked after Late Registration period. If your registration was illegitimate, you can be removed from the course you registered yourself for during Late Registration.

There are three possible scenarios that might happen during Late Registration:

- 1. You missed the first course registration period. In this case, you can enrol during the Late Registration period. If tutorials or seminar groups are part of the course, you also need to enrol in a group that still has spots available. <u>Read more here.</u>
- 2. You registered for a course but forgot to sign up for a tutorial/seminar group during group registration period. In this case, you will need to enrol in a group that still has spots available. <u>Read more here</u>.
- 3. You have decided to change courses and sign up for a different course during Late Registration period. In this case, we advise you to first register for the new course (and group if necessary), before deregistering from your original course. This will ensure you do not end up with no course at all. Please do make sure you deregister from your original course, so the spot opens up to another student. Read more here.

### Important notes:

- Please be aware that the course spots at Late Registration are the leftover spots. This means that there is no guarantee that the course you want/need is available, and the possibility exists that all courses are full.
- The procedure first come, first served. Be aware that the courses you have in mind might already be full.
- All registrations are checked after Late Registration period. If your registration was illegitimate, you can be removed from the course you registered yourself for during Late Registration.
- Kindly note that Late Registration is the last chance and an exception for those who missed the original deadline. After Late Registration, courses are locked, and no further registrations are possible. Therefore, please make sure to check the Registration period carefully.

## Missed the first course registration period

You forgot to register for a course. In this case, you can enrol during the Late Registration period. If tutorials or seminar groups are part of the course, you also need to enrol in a group that still has spots available. The course and group registration during the Late Registration period goes through <u>OSIRIS Student</u>.

1. Click on 'Enrol' in the home screen.

|     |                      | =             | Erofons                                                                                                    |              | Last login: 28 mei 2024 | о н. 📵 |
|-----|----------------------|---------------|----------------------------------------------------------------------------------------------------|--------------|-------------------------|--------|
| ÷   | Home                 |               |                                                                                                    |              |                         |        |
|     | Calendar             | Calendar      | Cases                                                                                                    | > Go To      |                         |        |
| 112 | Grades               | No activities | No cases with open tasks                                                                                                    | STAY ABROAD  | UPLOAD PHOTO            |        |
| ~*  | Progress             |               |                                                                                                    | no de la     |                         |        |
| ŝ   | Cases                |               | Messages                                                                                                    | `            |                         |        |
| 1   | Messages<br>Enrol    | -1            | Confirmation registration course module AZ CC<br>Thoracale pijn.                                                                                    | 2024<br>U 1  |                         |        |
| •   | Course catalogue     |               | examinationboard@eshcc.evr.nl 21-05-                                                                                                    | 2024         |                         |        |
|     | Learning Agreements  |               | Sluiting van de zaak (ESHCC Verzoek volgen ex<br>keuzevak of externe minor)                                                                         | tern         |                         |        |
| **  | Supervisors<br>Notes |               | examinationboardigeshoc.eur.nl 21-05:<br>Sluiting van de zaak (ESHCC Verzoek volgen ex<br>keuzevak of externe minor)                                | 2024<br>tern |                         |        |
|     |                      |               | examinationboard@isslice.eur.nt 21-05:<br>De Examencommissie heeft een besluitbrief<br>teogevoegd aan Osiris Studient (ESHCC Verzoek<br>volgen exte | 2024<br>K    |                         |        |
|     |                      |               | examinationbairáßleshoc.eur.n/ 21-05-<br>De Examencommissie heeft een besluitbrief<br>toegevoegd aan Osiris Student (ESHCC Verzoek<br>volgen exte   | 2024         |                         |        |
|     |                      |               |                                                                                                    |              |                         |        |

2. Choose 'Course'.

|    |                     | Enrol Ø                |
|----|---------------------|------------------------|
| ÷  | Home                |                        |
|    | Calendar            |                        |
| ₽. | Grades              | COURSE 2               |
| ~  | Progress            | TEST                   |
| ÷  | Cases               |                        |
| M  | Messages            | ( SHOW MY ENROLMENTS ) |
| ∠  | Enrol               |                        |
| ŵ  | Course catalogue    |                        |
| 0  | Learning Agreements |                        |
| 22 | Supervisors         |                        |
| 18 | Notes               |                        |
|    |                     |                        |
|    |                     |                        |
|    |                     |                        |
|    |                     |                        |

3. In the search bar, indicate a course(s) for which you want to register. You can also make use of the filters and see which courses are open for course enrolment during Late Registration.

|                                                                                                    |               | Select a course                                                                                           | Select a course |  |  |  |  |
|----------------------------------------------------------------------------------------------------|---------------|----------------------------------------------------------------------------------------------------|-----------------|--|--|--|--|
|                                                                                                    | CLEAR FILTERS | Q CM2005                                                                                                  | ×               |  |  |  |  |
| how                                                                                                  | ~             | Only open for course enrolment 🥥 2024 🔘                                                                   |                 |  |  |  |  |
| Only open for course enrolment (1) Only with places available (1) Only from my recular programme (0) | •             | 1 course found                                                                                            |                 |  |  |  |  |
|                                                                                                    |               | Quantitative Methods in Media and Communication (CM2005)<br>2024 Block TERM 1                             | 0               |  |  |  |  |
| cademic year<br>  2024 (1)                                                                           | ^             | Faculty: Ensomus School of History, Culture and Communication<br>Study points: 5 EC<br>Category: Advanced |                 |  |  |  |  |
| eriod                                                                                                | ^             |                                                                                                    |                 |  |  |  |  |
| eculty.                                                                                              | v             |                                                                                                    |                 |  |  |  |  |
|                                                                                                    |               |                                                                                                    |                 |  |  |  |  |
|                                                                                                    |               |                                                                                                    |                 |  |  |  |  |
|                                                                                                    |               |                                                                                                    |                 |  |  |  |  |

- 4. When you choose a course, you will be automatically directed to a list of tutorial/ seminar groups. Please keep in mind that some tutorial/ seminar groups may already be full which means that you have to choose a group that still has available spots. You can also check the timetable of all available tutorial groups by clicking on 'Timetable' at the top right corner in the pop-up screen.
- 5. 'No preference' is the default option in the tutorial/ seminar group list when registering in Late Registration period. Therefore, make sure to change 'no preference' option to an actual tutorial/ seminar group that you prefer and that still has available spots. Important! If you leave 'no preference' option in your tutorial/ seminar group selection, you will be automatically assigned to a tutorial/ seminar group that still has available spots.
- Entrol course
  Seise 10 to 1 group performences
  Reperformes
  Reperformes
  Reperformes
  Reperformes
  Reperformes
  Reperformes
  Reperformes
  Reperformes
  Reperformes
  Reperformes
  Reperformes
  Reperformes
  Reperformes
  Reperformes
  Reperformes
  Reperformes
  Reperformes
  Reperformes
  Reperformes
  Reperformes
  Reperformes
  Reperformes
  Reperformes
  Reperformes
  Reperformes
  Reperformes
  Reperformes
  Reperformes
  Reperformes
  Reperformes
  Reperformes
  Reperformes
  Reperformes
  Reperformes
  Reperformes
  Reperformes
  Reperformes
  Reperformes
  Reperformes
  Reperformes
  Reperformes
  Reperformes
  Reperformes
  Reperformes
  Reperformes
  Reperformes
  Reperformes
  Reperformes
  Reperformes
  Reperformes
  Reperformes
  Reperformes
  Reperformes
  Reperformes
  Reperformes
  Reperformes
  Reperformes
  Reperformes
  Reperformes
  Reperformes
  Reperformes
  Reperformes
  Reperformes
  Reperformes
  Reperformes
  Reperformes
  Reperformes
  Reperformes
  Reperformes
  Reperformes
  Reperformes
  Reperformes
  Reperformes
  Reperformes
  Reperformes
  Reperformes
  Reperformes
  Reperformes
  Reperformes
  Reperformes
  Reperformes
  Reperformes
  Reperformes
  Reperformes
  Reperformes
  Reperformes
  Reperformes
  Reperformes
  Reperformes
  Reperformes
  Reperformes
  Reperformes
  Reperformes
  Reperformes
  <l
- 6. Press on the arrow to continue.

- 7. Click on 'Confirm enrolment'.
- 8. Keep in mind that you can still change your course and tutorial/ seminar group registration by clicking on 'edit' in this step but also before the designated deadline of the Late Registration period.

| C Check das       C Check das     Sector of the right and confirm nersional       C Check yout choices in the right and confirm nersional     Contrant DataCLERCT       C Check yout choices in the right and confirm nersional     Sector data       C Check yout choices in the right and confirm nersional     Sector data       C Check yout choices in the right and confirm nersiona                                                                                                    | Enrol cou | rse                                                                       | • • •                                                                                                    |      |
|----------------------------------------------------------------------------------------------------|-----------|---------------------------------------------------------------------------|----------------------------------------------------------------------------------------------------|------|
| Check your chooses on the right and continue integrituate<br>COURTINUE DECORDINE<br>COURTINUE DECORDINE<br>COURTINUE DEC | <         | Check data                                                                | Selected course                                                                                                    | EDIT |
|                                                                                                    |           | Check your choices on the right and confirm envolves<br>CONFIRM SNOOLMENT | Quantitative Methods in Medica and Convert (CM2006)         Zir Brock TERM 1 (1164-24 and (151-1-24)         Tanody Example School of Meany, Culture and Communication         Zir Brock TERM 1 (1164-24 and (151-1-24)         Tanody Example School of Meany, Culture and Communication         Zir Brock School of Meany, Culture and Communication         Zir Brock School of Meany, Culture and Communication         Zir Brock School of Meany, Culture and Communication         Zir Brock School of Meany, Culture and Communication         Zir Brock School of Meany, Culture and Communication         Zir Brock School of Meany, Culture and Communication         Zir Brock School of Meany, Culture and Communication         Zir Brock School of Meany, Culture and Communication |      |
|                                                                                                    |           |                                                                           |                                                                                                    |      |

9. At the bottom of the page, a registration confirmation message will be shown. You will also receive an automatically generated e-mail confirmation in your EUR e-mail account.

| Only from my regular programme (0)    |                      | 2 courses found                                                                                                    |   |
|---------------------------------------|----------------------|----------------------------------------------------------------------------------------------------|---|
| Academic year<br>2024 (2)<br>2023 (2) | ~                    | Media and Communication Theory (CM0004)<br>2024 Block TERM 1<br>Faculty: Erasmus School of History, Culture and Communication<br>Study points: 5 EC<br>Category: General | 0 |
| Period                                | ^                    | Quantitative Methods in Media and Communication (CM2005)<br>2024 Block TERM 1                                                                                            | 0 |
| Block TERM 1 (2)                      |                      | Faculty: Erasimus School of History, Culture and Communication<br>Study points: 5 EC<br>Category: Advanced                                                               |   |
| Faculty                               | ^                    |                                                                                                    |   |
| Erasmus MC Academie (150)             |                      |                                                                                                    |   |
| Erasmus School of History, Culture a  | nd Communication (2) |                                                                                                    | 9 |
|                                       |                      | Course enrolment successful                                                                                                    |   |

# Forgot to register for a group

1. If you registered for a course but forgot to sign up for a tutorial or seminar group during group registration period, you first need to go to 'Enrol' in the home screen.

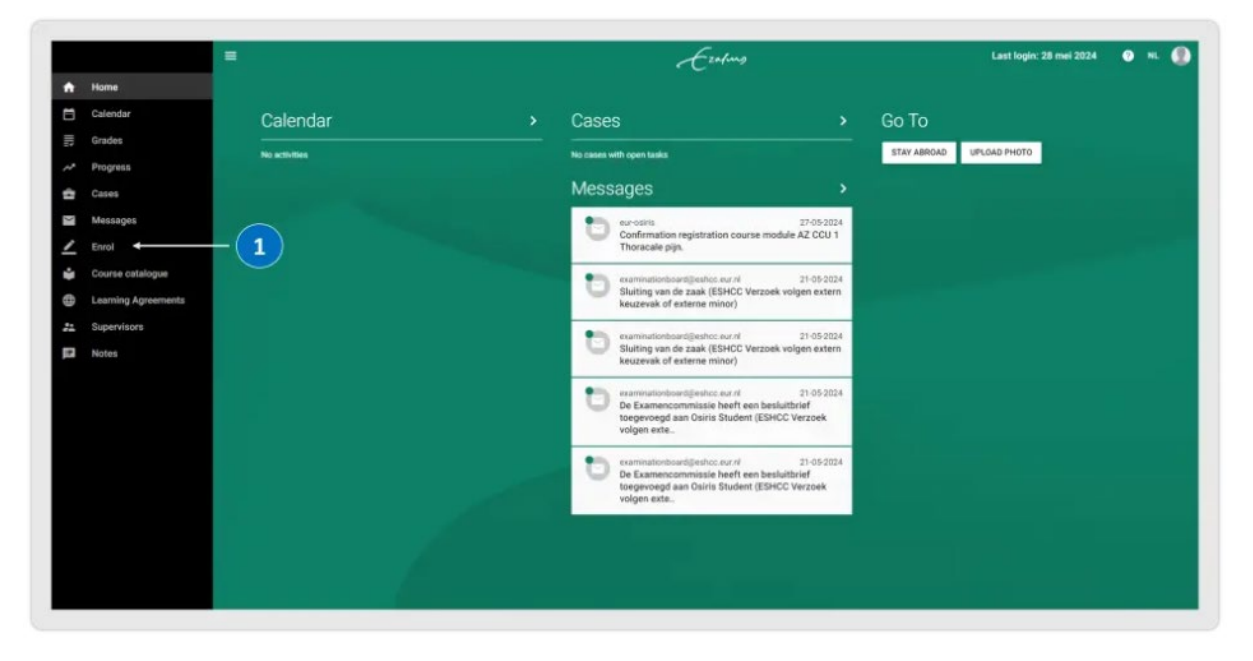

2. Click on 'Show my enrolments' to enrol in a group that still has spots available.

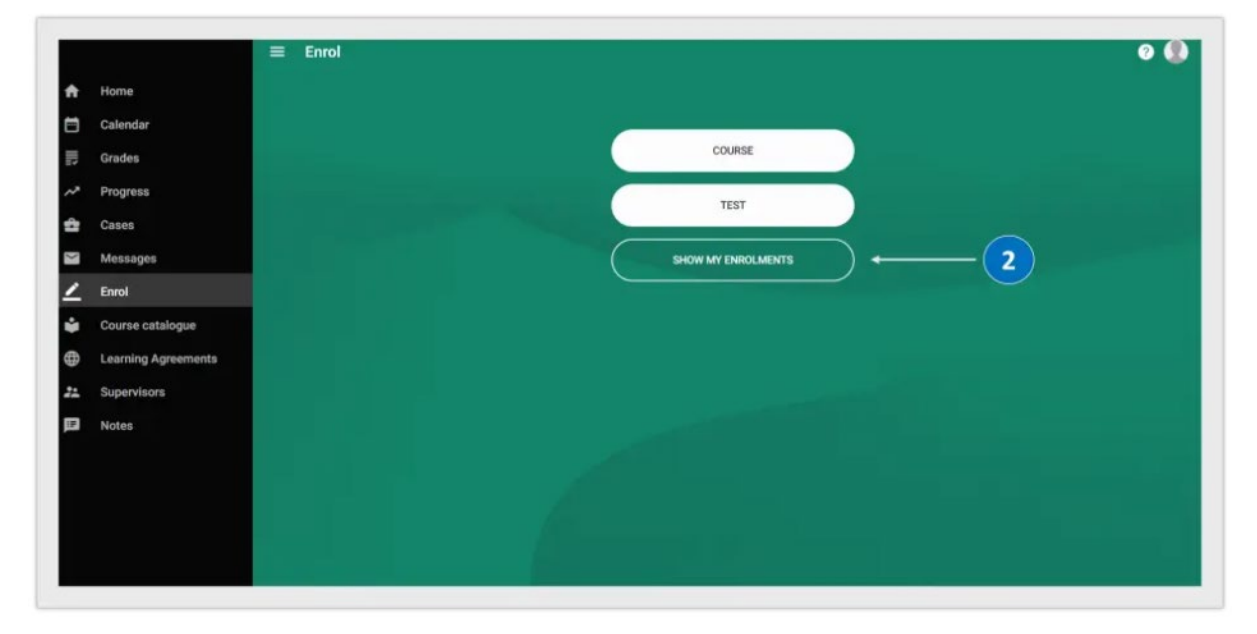

- 3. Select the course for which you would like to choose a tutorial group.
- 4. Click on 'Edit' at the bottom right corner.

| My enrolments                            |                                                             |        | 1 🕐 E           |                                                                               |                                                                |                                                 | DISENROL CI              |
|------------------------------------------|-------------------------------------------------------------|--------|-----------------|-------------------------------------------------------------------------------|----------------------------------------------------------------|-------------------------------------------------|--------------------------|
| COURSES                                  | TESTS                                                       | MINORS | SPECIALISATIONS |                                                                               |                                                                |                                                 |                          |
| Enrolments                               |                                                             |        |                 | Selected course                                                               |                                                                |                                                 |                          |
| Quantitative Methor<br>2024 Block TEBM 1 | ds in Media and Comm. (CM2005)<br>(11-04-24 until 08-11-24) | 3      | 0               | Quantitative Methods in Media and C<br>2024 Block TERM 1 (1) 04 24 until 0    | comm. (CM2005)<br>1-11-24)                                     |                                                 |                          |
|                                          |                                                             |        |                 | Selected instructional modes and fes                                          |                                                                |                                                 |                          |
|                                          |                                                             |        |                 | instructional modes                                                           |                                                                | Tests                                           |                          |
|                                          |                                                             |        |                 | Lecture                                                                       | Marielatory                                                    | Attendance                                      | Mandat                   |
|                                          |                                                             |        |                 | tutorial                                                                      | Mandatory                                                      | Team Assignment 1                               | Manda                    |
|                                          |                                                             |        |                 |                                                                               |                                                                | Team Assignment 2                               | Manufa                   |
|                                          |                                                             |        |                 |                                                                               |                                                                | Team Assignment 3                               | Manda                    |
|                                          |                                                             |        |                 |                                                                               |                                                                | Team Assignment 4                               | Manda                    |
|                                          |                                                             |        |                 |                                                                               |                                                                | Written examination                             | Manda                    |
|                                          |                                                             |        |                 | Selected groups                                                               |                                                                |                                                 |                          |
|                                          |                                                             |        |                 | tutorial                                                                      |                                                                | 4                                               | -                        |
|                                          |                                                             |        |                 | Group 0 - Dummy tutorial                                                      |                                                                |                                                 | ED                       |
|                                          |                                                             |        |                 | Remark: This is only the course (lec<br>tutonal of your preference during the | ture) envolment and not the t<br>e designated registration per | rutorial enrolment. You must change the<br>rod. | is Dummy tutorial into a |

- Please keep in mind that you will be automatically added to 'Group 0 Dummy tutorial' by default, as described in the 'Course Registration' document. Make sure to change your tutorial group from 'Group 0 - Dummy tutorial' to your preferred tutorial group that still has available spots.
- 6. You can also check the timetable of all tutorial groups by clicking on 'Timetable' at the top right corner in the pop-up screen.
- 7. Once you have made your choice, click on 'OK'.

| My enrolments                                                                                   | × Edit group                                                                                                    |                                           | DISENROL        |
|-------------------------------------------------------------------------------------------------|----------------------------------------------------------------------------------------------------|-------------------------------------------|-----------------|
| COURSES TESTS                                                                                   |                                                                                                    | TIMETABLE                                 | _               |
| Enclinears                                                                                      | Group 0 - Dummy tutorial     Remark: This is only the course (lecture) enrolment and not the tutorial enrolment. You must change th     of your preference during the designated registration period. | his Durreny tutorial into a tutorial      |                 |
| Quantitative Methods in Media and Corren. (CM2003<br>2024 Wook TERM 1 (1) 04 34 until 08 11 34) | O Group 1 - Group 1                                                                                                    | 6                                         |                 |
|                                                                                                 | O Group 2 - Group 2                                                                                                    |                                           |                 |
|                                                                                                 | O Graup 3 - Group 3                                                                                                    | Texts                                     |                 |
|                                                                                                 |                                                                                                    | Attendance                                | Manda           |
|                                                                                                 | Group 4 - Group 4                                                                                                    | Team Assignment 1                         | Manda           |
|                                                                                                 |                                                                                                    | Team Assignment 2                         | Atlanci         |
|                                                                                                 | ○ Group 5 - Group 5                                                                                                    | Team Assignment 3                         | Mandi           |
|                                                                                                 | 0                                                                                                    | Team Assignment 4                         | Mendi           |
|                                                                                                 | O Group 6 - Oroup 6                                                                                                    | Written examination                       | Mandi           |
|                                                                                                 | O Group 7 - Group 7                                                                                                    |                                           |                 |
|                                                                                                 | O Group 8 - Group 8                                                                                                    | utorial excement. You must chance this    | EI              |
|                                                                                                 | O Group 8 - Group 8                                                                                                    | doral ensinent. You must shange the<br>pt | . Dummy tutoria |

- 8. You can now see the tutorial group for which you have registered.
- 9. Please be aware that if you change your mind and would like to register for a different tutorial group than your initial registration, you can change your tutorial group preference **before the assigned deadline of the Late Registration period** by clicking on **'edit'**. However, please keep in mind that since it is the Late Registration period, most of the tutorial/ seminar groups may be full.

| My enrolments                           |                                                             |        | i 🧿 🗉           |                                                                           |                            |                     | DISENROL COU |
|-----------------------------------------|-------------------------------------------------------------|--------|-----------------|---------------------------------------------------------------------------|----------------------------|---------------------|--------------|
| COURSES                                 | TESTS                                                       | MINORS | SPECIALISATIONS | Quantitative Methods in Me                                                |                            |                     |              |
| Errolments                              |                                                             |        |                 |                                                                           |                            |                     |              |
| Quantitative Metho<br>2024 Block TERM 1 | ds in Media and Comm. (CM2005)<br>(11-04-24 urdit-08-11-24) |        | 0               | Selected course                                                           |                            |                     |              |
|                                         |                                                             |        |                 | Quantitative Methods in Media and 0<br>2024 Block TERM 1 (11-04-24 unit 0 | Comm. (CM2005)<br>8-11-24) |                     |              |
|                                         |                                                             |        |                 | Selected instructional modes and let                                      | uts.                       |                     |              |
|                                         |                                                             |        |                 | Instructional modes                                                       |                            | Tests               |              |
|                                         |                                                             |        |                 | Lecture                                                                   | Klandatory                 | Attendance          | Monitative   |
|                                         |                                                             |        |                 | tutorial                                                                  | Mandatory                  | Team Assignment 1   | Mandato      |
|                                         |                                                             |        |                 |                                                                           |                            | Team Assignment 2   | Mandato      |
|                                         |                                                             |        |                 |                                                                           |                            | Team Assignment 3   | Mandato      |
|                                         |                                                             |        |                 |                                                                           |                            | Team Assignment 4   | Manufato     |
|                                         |                                                             |        |                 |                                                                           |                            | Written examination | Mandato      |
|                                         |                                                             |        |                 | Selected groups                                                           |                            |                     |              |
|                                         |                                                             |        |                 | tutorial                                                                  | 1.000                      | 9                   |              |
|                                         |                                                             |        |                 | Group 4 - Group 4                                                         | -8                         |                     | EDIT         |
|                                         |                                                             |        |                 |                                                                           |                            |                     |              |

# Changing a course

You have decided to change courses and sign up for a different course during Late Registration period. In this case, we advise you to *first register* for the new course (and group if necessary), *before deregistering* from your original course. This will ensure you do not end up with no course at all. Please do make sure you deregister from your original course so the spot opens up to another student.

- 1. Follow the 'Forgot to register for a course' section above to register for a new course (and group if necessary).
- 2. Deregister from your original course. You can find the process of deregistration in the course registration procedures-manual.